## Electronic Refill Requests-Provider

Instructions for responding to electronic refill requests.

From Clinical Screen, access refill requests through **Documents** tab. Select Patient in Inbox.

| File Reports Billing     | Patients Appoir | ntments Clinical 🄇 | Documents Comm | inications 1 | ables Tools |       |          |                |                                                                                                    |             |          |  |
|--------------------------|-----------------|--------------------|----------------|--------------|-------------|-------|----------|----------------|----------------------------------------------------------------------------------------------------|-------------|----------|--|
| Patient Activity C       | linical         |                    |                |              | _           |       |          | and the second | 1999 - 1999 - 1999 - 1999 - 1999 - 1999 - 1999 - 1999 - 1999 - 1999 - 1999 - 1999 - 1999 - 1999 - 1999 - 1999 - |             |          |  |
|                          |                 |                    |                |              |             |       | <u>.</u> |                | V 30 a                                                                                                    | 7           |          |  |
|                          | Labs Unaging    | Referral Instruct  | Handout Meds   | Msg          | Note ASP    | Close | Intake   | Alert Pt Info  | Print Queue                                                                                                    | Results FHX | SHx Note |  |
| Account:                 | ٩               |                    |                |              |             |       |          |                |                                                                                                    |             |          |  |
| DOB:                     | Age:            | Sex:               |                |              |             |       |          |                |                                                                                                    |             |          |  |
| Last Visit:              | Next Vis        | it:                |                |              |             |       |          |                |                                                                                                    |             |          |  |
| Schedule                 | Inbox TO        | C Visit            |                |              |             |       |          |                |                                                                                                    |             |          |  |
| 🔛 🞭 January 23, 2017 Σ 🕰 |                 |                    |                |              |             |       |          |                |                                                                                                    |             |          |  |
| Time Room 1              | Type Na         | ine 卢              |                |              |             |       |          |                |                                                                                                    |             |          |  |

**Approve** the refill by clicking on the blue check mark circled below.

**Deny** the refill by clicking on the red x circled below.

Click on the magnifying glass circled below if you want to **review patient's chart**.

| File Reports Patient Billing Insurance P | rocessing Patient Activity                                      | Appointments Clinica                                       | al Documents Communications Tables Tools                                            |
|------------------------------------------|-----------------------------------------------------------------|------------------------------------------------------------|-------------------------------------------------------------------------------------|
| PatientActivity Documents                |                                                                 |                                                            |                                                                                     |
| III III IIIIIIIIIIIIIIIIIIIIIIIIIIIIII   | iks Sent Deleted                                                | Coverage                                                   | 🕉 🖾 🖆 🖗 🖨 🖉 ГАbnormal Result Г Requires Signature                                   |
|                                          | To:                                                             | MD                                                         | From:                                                                               |
| , MD                                     | Subject: Refill Req                                             | uest                                                       | Date: Thursday, January 19, 2017 2:22pm                                             |
| Patient Subject                          | Arial 💽 🚺                                                       | 0 <b>▼ B <i>I</i> U</b>                                    | 信 律                                                                                 |
|                                          |                                                                 |                                                            | Electronic Refill Request                                                           |
|                                          | Patient:<br>Address:                                            | R,M                                                        | Sex: M DOB: 05/03/<br>AVON, NY 144140000 Phone: 585                                 |
|                                          | Provider:<br>Address:                                           | B,D                                                        | Phone: 585-<br>, GENESEO, NY 144549745 Phone: 585-                                  |
|                                          | Pharmacy:<br>Address:                                           | CVS STORE 0<br>277 E. MAIN S                               | 0232<br>T., AVON, NY 14414 Phone: 585-                                              |
|                                          | <u>Prescribed:</u><br>Directions:<br>Quantity:<br>Written Date: | ATENOLOL 10<br>TAKE 1 TABLE<br>90 (Substitutio<br>09/01/15 | 0 MG TABLET Tablet<br>ET BY ORAL ROUTE EVERY DAY<br>ons Allowed) Days:90 Refills: 1 |
|                                          | <u>Dispensed:</u><br>Directions:<br>Quantity:<br>Written Date:  | ATENOLOL 10<br>TAKE 1 TABLE<br>90 (Substitutio<br>09/01/15 | 0 MG TABLET Tablet<br>ET BY ORAL ROUTE EVERY DAY<br>ons Allowed) Days:90 Refills: 1 |

Approve Refill Request will open. Fill in appropriate fields depending on if the refill is approved, changed or ultimately denied. Save.

| Patient:                                | R , M                                                                                                    |              |
|-----------------------------------------|----------------------------------------------------------------------------------------------------|--------------|
| Address:                                | , Avon NY 14414                                                                                               |              |
| Phone:                                  | 585 DOB: 05/03/                                                                                               | Sex: M       |
| Provider:<br>Phone:                     | : D B<br>: 585                                                                                                |              |
| Pharmacy:<br>Address:<br>Phone:         | CVS STORE 00232<br>277 E. Main St, Avon, 14414<br>585-                                                        |              |
| Medication:<br>Dispense:<br>Directions: | ATENOLOL 100 MG TABLET 09<br>#90 Refills: 1<br>TAKE 1 TABLET BY ORAL ROUTE EVERY DAY<br>Substitutions Allowed | 9/01/15<br>, |
|                                         | C Approved                                                                                                    |              |
|                                         | C Denied - New prescription to follow                                                                         |              |
|                                         | C Denied                                                                                                    |              |
|                                         | Total # of Dispensings Approved: 1 📩                                                                          |              |
|                                         | C Schedule appointment                                                                                        |              |
|                                         | Reason for Denial:                                                                                            |              |
| Select a                                | reason for a denial (if not approved)                                                                         | •            |
|                                         | Note to Pharmacist:                                                                                           |              |
|                                         |                                                                                                    |              |
| 1.0                                     |                                                                                                    |              |
|                                         |                                                                                                    |              |

Approved script is sent back to pharmacy.

Please note: For Electronic Refill Requests, we advise **not refilling them from the patient's chart** in the EMR. Refill request will show as "unanswered" at the pharmacy.

| le Reports Patient Billing Insurance Processing Patient Activity Appointments Clinical Documents Communications Tables Tools                                                                                                    |                                                                    |
|----------------------------------------------------------------------------------------------------|--------------------------------------------------------------------|
| Patient Activity Clinical                                                                                                    |                                                                    |
| Stress         End         Stress         Stress         Stres         Stres         Stres                                                                                                    | a Results                                                          |
| Account: 24242<br>DOB: 11/03/63 Age: 53<br>Last: 10/17/16 Sex: M<br>Next:<br>Blue Choice<br>10:14am<br>David Blackwell<br>dibleter pion pain<br>dibleter pion pain<br>dibleter pion pain<br>David Blackwell                                                                                                    | Walmart #1610  Strength  Add Med  Stop Med  Delste Med  Delste Med |
| Schedule     Inbox     TOC     Visit       Schedule     Inbox     TOC     Visit       Select     Select     Tension-hype headache         Select     Pain in joint         Select     Moderate major depression, 4     Show Notes                                                                                                    | Build List<br>No Meds                                              |
| Time         Room         Type         Name         A           9.00am         OV         Caffrey, Erin         Select         Diabetes mellitus, type 2, wf d •         Guidance         Image: Select         Select         Diabetes mellitus, type 2, wf d •         Image: Select         Image: Select         Ima | Resction<br>Drug Info Sheet<br>Pharmacy                            |
| I.100pm     ACUTE Lobelt, Amanda       1.15pm     OV       1.35pm     OV       1.35pm     OV       1.45pm     OV       1.45pm     OV       200pm     OV       Schefer, Joshua       2.15pm     OV       Schefer, Joshua       2.15pm     OV       Place, Sarah       2.30pm     CPE       Brown, Audrey                                                                                                    | Reaction Add Allergy<br>Delete Allergy                             |
| 330pm OV Aaronberg, Jena 345pm OV Drew, Luke                                                                                                    |                                                                    |